# **Trade-Up Support Portal Instructions**

1) Go to <a href="https://support.riverbed.com/">https://support.riverbed.com/</a>

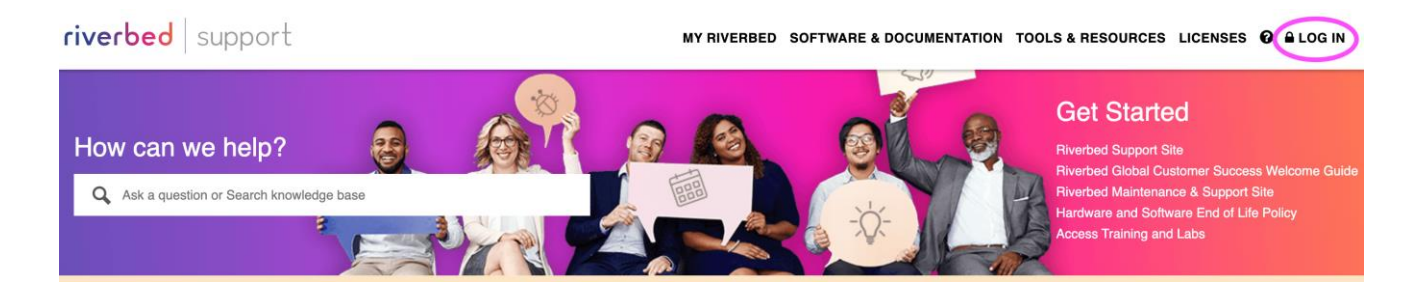

|                    | riverbed   sup                                 | oport    |
|--------------------|------------------------------------------------|----------|
| Email              |                                                |          |
| Passwo             | d                                              |          |
| Remem By signing i | ber email<br>n, you agree to our Terms of use  |          |
|                    | Log in                                         |          |
|                    | Reset Password   Regis<br>Access Partner Cente | ter<br>r |

 If you already have a support account set up, log in with your email/password. If you don't have a support account, click the Register link and fill out the registration form (screenshot below).
 You will need to enter a serial number in the Product Identifier field. A temporary password will be emailed to you. riverbed support

Ð

# Register

Complete this form to request a temporary password. When your request is approved, you will receive a temporary password by email.

| *First Name:         |                                                                                                  |
|----------------------|--------------------------------------------------------------------------------------------------|
| *Last Name:          |                                                                                                  |
| *Email:              |                                                                                                  |
| *Company:            |                                                                                                  |
| *Phone:              |                                                                                                  |
| *Time Zone:          | Select V                                                                                         |
| *Product Identifier: | Enter serial number, permit number or token.<br>Note: Do not use license request key (activation |
|                      | OR                                                                                               |
|                      | Enter OPNET group ID.                                                                            |
|                      | Submit                                                                                           |

3) Click on the "Trade Up" link under My Riverbed.

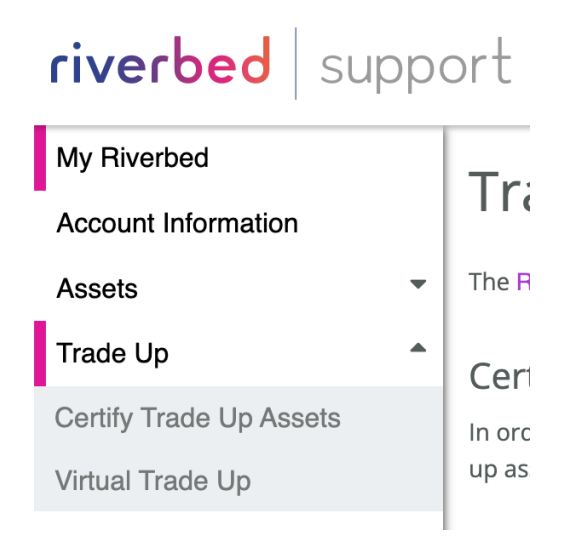

- 4) Click Certify Trade Up Assets
- 5) Certifying Trade-up assets as recycled or retired:

### Step 1: Select form and assets. Choose either a recycling or retirement form

• Choose either a recycling or retirement form

• Select assets that you want to certify. Only assets that are eligible for the Trade Up program will appear. Note: assets with a trade up status of "In Progress" means that the asset has already been submitted for certification.

| STEP 1: SELECT FORM AND ASSETS                                                                                      |                                 |                    | (               | •                                                            |
|----------------------------------------------------------------------------------------------------|---------------------------------|--------------------|-----------------|--------------------------------------------------------------|
| Choose a form to submit:                                                                                            |                                 |                    |                 |                                                              |
| Certificate of retirement     Certificate of recycling through a River                                              | rbed partner                    | Choose the for     |                 |                                                              |
| Choose Account:                                                                                                    | Choose Assets:                  |                    |                 |                                                              |
| Equity Office Properties \$                                                                                         | All Products                    | \$                 |                 |                                                              |
| Product Name                                                                                                    |                                 | Product Identifier | Trade Up Status | Assets with<br>"In Progress" trade                           |
| SteelHead-2020<br>Steelhead 3520<br>Check the box in the table<br>header is you want to sele<br>all eligable assets |                                 | D12WV2345E12X      | In Progress     | up status means<br>that the assets has                       |
|                                                                                                    |                                 | D12WV2345E12X      | In Progress     | been submitted<br>before and cannot<br>be re-submitted       |
| SteelHead 520 Check the indi<br>submit a few a                                                                      | vidually to<br>issets at a time | D12WV2345E12X      | In Progress     | again.                                                       |
| SteelHead 520                                                                                                    |                                 | D12WV2345E12X      | In Progress     | Once the transac-<br>tion is complete,<br>the assets will no |
| SteelHead 520                                                                                                    |                                 | D12WV2345E12X      |                 | longer appear in this table.                                 |
| SteelHead 520                                                                                                    |                                 | D12WV2345E12X      | In Progress     |                                                              |
| SteelHead 520                                                                                                    |                                 | D12WV2345E12X      |                 |                                                              |
| SteelHead 520                                                                                                    |                                 | D12WV2345E12X      |                 |                                                              |
|                                                                                                    | Cano                            | el Next            |                 |                                                              |
| STEP 2: REVIEW FORM AND SUBMIT                                                                                      |                                 |                    |                 | 0                                                            |
| STEP 3: CONFIRMATION                                                                                                |                                 |                    |                 | 0                                                            |

### Step 2: Review Form and Submit

- Step 2 provides a preview of the information that you're about to submit. Make sure that the account information, type of form and assets are accurate.
- You must confirm that you have read and accept the terms and conditions before submitting the form.

#### **STEP 1: SELECT FORM AND ASSETS**

| STEP 1: SELECT FORM AND ASSETS      |                                                     |                                                                                                    |   |  |
|-------------------------------------|-----------------------------------------------------|----------------------------------------------------------------------------------------------------|---|--|
| STEP 2: REVIEW FO                   | RM AND SUBMIT                                       |                                                                                                    | 0 |  |
| Account:<br>Submitted by:<br>Email: | Company ABC<br>Firstname Lastname<br>abc@domain.com | Account information will auto populate     based on the user who's logged in.      The type of form will also be poted |   |  |
| Date:                               | August 17, 2016                                     | The type of form will also be noted                                                                                    |   |  |

The following assets is being submitted for Recycling:

| Product Name  | Product Identifier |  |
|---------------|--------------------|--|
| SteelHead 520 | D12WV2345E12X      |  |
| SteelHead 520 | D12WV2345E12X      |  |
| SteelHead 520 | D12WV2345E12X      |  |
| SteelHead 520 | D12WV2345E12X      |  |

#### Agreement must be checked to enable the submit button

C T certify that the above products have been retired or recycled in accordance with local environmental standards and will no longer be used in a production environment. I further certify that the above products have been traded up for new Riverbed products. Under the terms of the Trade Up Program, Riverbed will provide credit for the unused maintenance support for the recycled or retired product(s). Failure to meet the Terms and Conditions of the Trade Up Programs may result in the loss of discounts/credits on product purchased through it.

|                      | Previous | Cancel | Submit |   |
|----------------------|----------|--------|--------|---|
| STEP 3: CONFIRMATION |          |        |        | 0 |
| Step 3: Confirmation |          |        |        |   |

Step 3 provides confirmation and what to expect next. •

In addition, customers will receive an email confirmation with an Excel file attached. See example below:

|      | e e assets.xls |          |                        |       |               |        |                           |       |             |      |                 |    |     |
|------|----------------|----------|------------------------|-------|---------------|--------|---------------------------|-------|-------------|------|-----------------|----|-----|
| 1    | A Home         | Layo     | out Tables             | Cha   | arts Smart    | Art    | Formulas                  | D     | ata Revi    | ew   | -               | 1  | ≵ + |
| E    | dit            |          | Font                   | Align | ment Nur      | nber   | Form                      | nat   | Cells       |      | Themes          |    |     |
|      | Arial          |          | v 10 v                 |       | General       |        | •                         |       | }- 🛅-       | A    | ₽,              |    |     |
| Pa   | ste B          | I        | U 💁 - 🛓 -              | A     | ign 😁 🔹       | %      | Conditional<br>Formatting | Styl  | es Actions  | Th   | emes Aa*        |    |     |
|      | B31            | \$       | 🕄 🕲 (= fs              | :     |               |        |                           |       |             |      |                 |    | -   |
| - 4  | A              |          | В                      |       | С             |        | D                         |       | E           |      | F               |    | (=) |
| 1    | ACCOUNT N      | AME: C   | Company ABC            |       |               |        |                           |       |             |      |                 |    |     |
| 2    | SUBMITTE B     | Y: F     | Firstname Lastname     |       |               |        |                           |       |             |      |                 |    | 1   |
| 3    | TITLE:         | 1        | /P Technical Operation | ns    |               |        |                           |       |             |      |                 |    |     |
| 4    | EMAIL:         | 8        | bc@domain.com          |       |               |        |                           |       |             |      |                 |    | 1   |
| 5    | SUBMISSION     | DATE: A  | August 17, 2016        |       |               |        |                           |       |             |      |                 |    |     |
| 6    | CERTIFICATE    | E TYPE F | RECYCLE                |       |               |        |                           |       |             |      |                 |    | 1   |
| 7    |                |          |                        |       |               |        |                           |       |             |      |                 |    | 1   |
| 8    | PRODUCT        | 5        | SERIAL NUMBER          |       | SUPPORT START | DATE   | SUPPORT END I             | DATE  | CONTRACT NU | MBER | SUBMISSION DATE |    | 10  |
| 9    | SteelHead 52   | 0 0      | 012WV2345E12X          |       | February      | 1,2011 | January 31                | .2012 | *****       |      | August 17, 2016 |    | 1   |
| 10   | SteelHead 52   | 0 0      | 012WV2345E12X          |       | February      | 1,2011 | January 31                | ,2012 | *****       |      | August 17, 2016 |    | 1   |
| 11   | SteelHead 52   | 0 0      | 012WV2345E12X          |       | February      | 1,2011 | January 31                | .2012 | *****       |      | August 17, 2016 |    | 1   |
| 12   | SteelHead 52   | 0 0      | 012WV2345E12X          |       | February      | 1,2011 | January 31                | ,2012 | *****       |      | August 17, 2016 |    | 1   |
| 13   |                |          |                        |       |               |        | -                         |       |             |      |                 |    | 1   |
| 14   |                |          |                        |       |               |        |                           |       |             |      |                 |    | 1   |
| 15   |                |          |                        |       |               |        |                           |       |             |      |                 |    | 1   |
| 16   |                |          |                        |       |               |        |                           |       |             |      |                 |    | 1   |
| 3.7  |                | heese    | 4                      |       |               | _      |                           |       |             |      | 1               | 1. | Η.  |
| 14.4 |                | neet0    | Ŧ/                     |       |               |        |                           |       |             |      |                 | 1  | 14  |

6) If you choose the Recycle form, our recycling partner – MCubed, will reply within 2 business days regarding shipping details and a tag number for future reference. Shipping materials are not included.